\_readme FIRST 2018-08-25 Release version

### We start with ws\_luftdaten1.php

This version of the script loafs the needed data from the luftdaten database and needs only a few settings But the script shows the last available measurement only.

## **1. ATTENTION:**

First adapt the settings in ws\_luftdaten1.php with your own sensorID

\$apiLuftID = 'xxxx'; # the ID we got from Rajko Zschiegner

## 2. Test

2.1 upload the luftdaten folder to the main folder of your website.Often the root for Saratoga, and weather28/ for Leuven2.2 Use the test-program

```
www.uwwebsite.xx/hoofdmap/luftdaten/_test1.php
```

This script is stand-alone and can be used in an iFrame. It is not dependent on a template. All error messages are switched on (by the test-program). The script reads your data from the luftdaten database. If your sensor is not uploading yet, wait a few hours and test again.

Normally all your data including colors will be shown, and a copy of your data is stored in the /luftdaten/cache/ folder in a file with your sensor number.

|                                                                                                    | 🗅 Ai                                                                                                    | r-qua  | lity                                             |                                                  | ×                                                                                                    |                               |                              |                      |                    |           |       |         |                |                 |                 |                          |                |   | Sluis | spark |
|----------------------------------------------------------------------------------------------------|----------------------------------------------------------------------------------------------------|--------|--------------------------------------------------|--------------------------------------------------|----------------------------------------------------------------------------------------------------|-------------------------------|------------------------------|----------------------|--------------------|-----------|-------|---------|----------------|-----------------|-----------------|--------------------------|----------------|---|-------|-------|
| ÷ → C                                                                                                    | C Omedicate 2000/luftdaten/_test1.php                                                                                                    |        |                                                  |                                                  |                                                                                                    |                               |                              |                      |                    |           |       |         |                |                 |                 | ☆                        | :              |   |       |       |
|                                                                                                    |                                                                                                    |        |                                                  |                                                  |                                                                                                    | This sta                      | tions                        | Air qu               | ality              | measu     | remen | ts (m   | lore)          |                 |                 |                          |                |   |       |       |
|                                                                                                    | Classification<br>Good<br>Good                                                                                                    |        |                                                  |                                                  | Period<br>now<br>now                                                                                                    | Concentr:<br>3.93 u<br>2.20 u | tion Ind<br>;/m3 1<br>;/m3 1 | lex Part<br>pm<br>pm | ticle<br>10<br>2.5 | •<br>•    | 2     | 3       | 4<br>Latest me | 5<br>easurement | 6<br>from: 16-0 | <b>7</b><br>07-2018 17:: | <b>8</b><br>59 | 9 | 10    |       |
| Classification Index pm10 pm2.5 Our measurement values above are real-time values<br>The health effects should be based on 24 hours average values only. |                                                                                                    |        |                                                  |                                                  |                                                                                                    |                               |                              |                      |                    |           |       |         |                |                 |                 |                          |                |   |       |       |
| Good                                                                                                    |                                                                                                    | 1<br>2 | < 10 μg/m <sup>3</sup><br>< 20 μg/m <sup>3</sup> | < 5 μg/m <sup>3</sup><br>< 10 μg/m <sup>3</sup>  | Enjoy your usual outdoor activities                                                                                                    |                               |                              |                      |                    |           |       |         |                |                 |                 |                          |                |   |       |       |
| Fair                                                                                                    |                                                                                                    | 3<br>4 | < 30 μg/m <sup>3</sup><br>< 40 μg/m <sup>3</sup> | < 15 μg/m <sup>3</sup><br>< 25 μg/m <sup>3</sup> | Enjoy your usual outdoor activities<br>Adults and children with lung or heart problems, who experience symptoms, should consider reducing strenuous physical activity, particularly outdoors                                                                                                    |                               |                              |                      |                    |           |       |         |                |                 |                 |                          |                |   |       |       |
|                                                                                                    |                                                                                                    | 5      | < 50 µg/m <sup>3</sup>                           | < 35 µg/m <sup>3</sup>                           | Anyone experiencing discomfort such as sore eyes, cough or sore throat should consider reducing physical activity, particularly outdoors.                                                                                                    |                               |                              |                      |                    |           |       |         |                |                 |                 |                          |                |   |       |       |
| Poor                                                                                                    |                                                                                                    | 6      | < 60 µg/m <sup>3</sup>                           | < 40 µg/m <sup>3</sup>                           | Adults and children with lung problems, and adults with heart problems, should reduce strenuous physical activity, particularly outdoors, and particularly if<br>they experience symptoms.<br>People with asthma may find they need to use their reliever inhaler more often.<br>Older people should also reduce physical exertion. |                               |                              |                      |                    |           |       |         |                |                 |                 |                          |                |   |       |       |
|                                                                                                    |                                                                                                    | 7      | < 70 µg/m <sup>3</sup>                           | $< 50 \ \mu g/m^3$                               |                                                                                                    |                               |                              |                      |                    |           |       |         |                |                 |                 |                          |                |   |       |       |
| Very po                                                                                                    | 8< 80 $\mu$ g/m³< 60 $\mu$ g/m³Reduce physical exertion, particularly outdoors, especially if you experience symptoms such as cough or sore throat.9< 100 $\mu$ g/m³< 70 $\mu$ g/m³Adults and children with lung problems, adults with heart problems, and older people, should avoid strenuous physical activity.10> 100 $\mu$ g/m³> 70 $\mu$ g/m³People with asthma may find they need to use their reliever inhaler more often. |        |                                                  |                                                  |                                                                                                    |                               |                              |                      |                    |           |       | vity.   |                |                 |                 |                          |                |   |       |       |
|                                                                                                    |                                                                                                    |        |                                                  | Visit th                                         | nese websites                                                                                                    | Regional Air                  | Quality                      | site &               | Luftda             | aten.info | where | you cai | n find a v     | wealth of       | informat        | ion                      |                |   |       |       |

## 3. More installation

Now you can adapt the settings for your own preferences, such as dat format a.s.o. When you are finished with testing, you should run th script using its own name **ws-luftdaten1.php** 

=============

The ws\_luftdaten2.php script is more complex but has far more possibilities.

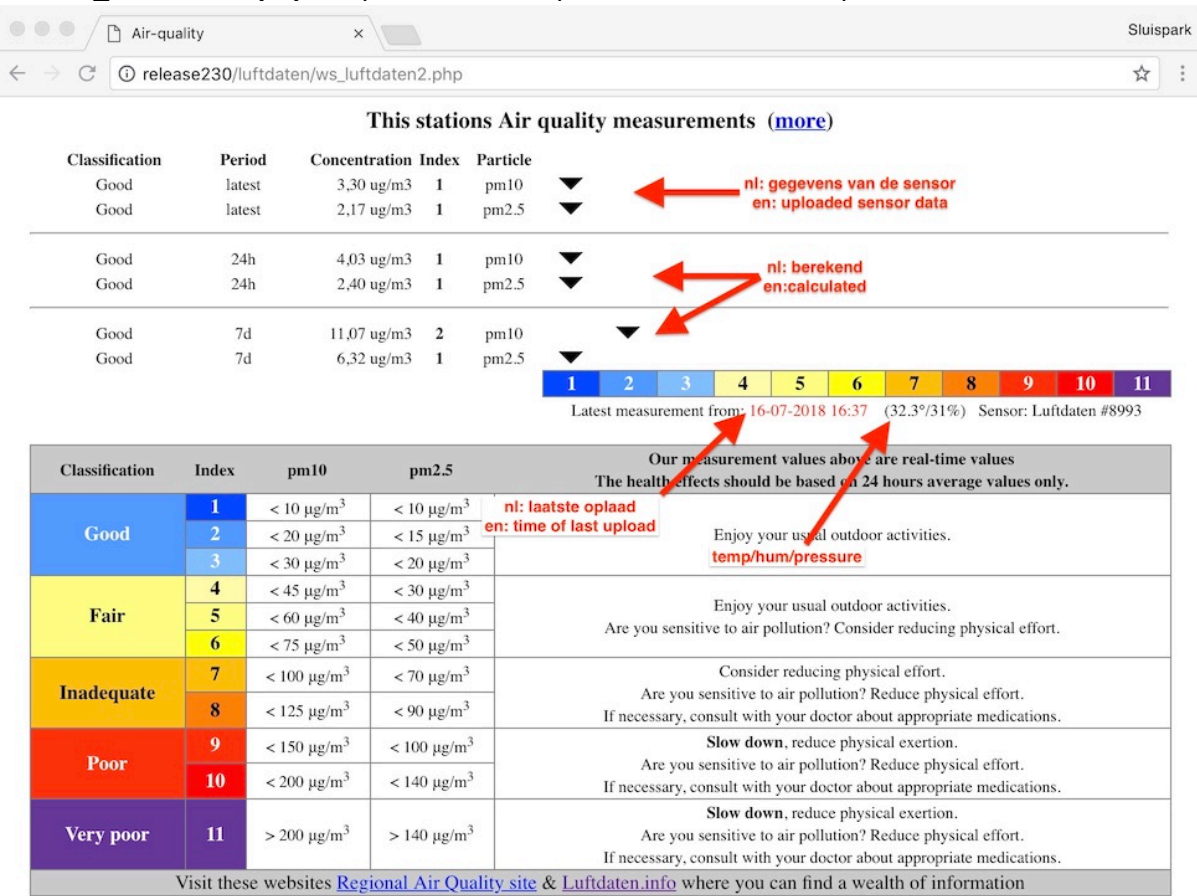

To use this script we have to instruct our sensor to upload our data to our own website/server

### 4. Upload our data

#### 4.1 Move script to receiving location

You have to copy the sensorluft2.php script from the luftdaten folder to

=> the final location on your server,

==> often the root, or for the Leuven-Template weather28/

#### 4.2. Adapt the sensor settings

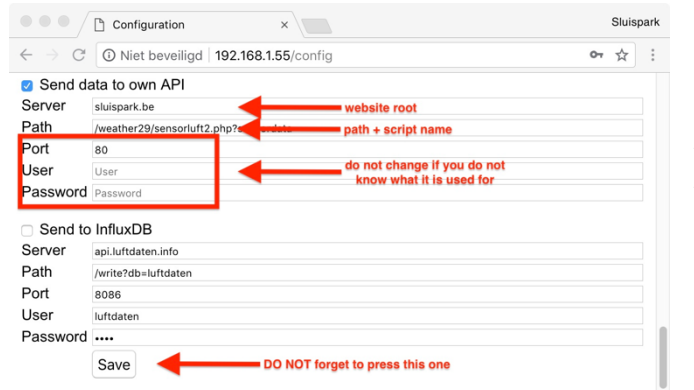

Use the configuation menu

Check "Send data to own API" Add your settings for your webserver And the path + **sensorluft2.php** 

Leave all other fields as they are

## 4.3 Change the ws\_luftdaten2.php script

Adjust the setting towards the data folder where sensorluft2.php will store the data \$useOwnDir = './data/'; // relatief adres alles in de hoofdmap

## 5. Leuven-template install

If all steps work OK

5.1 Copy (not move) the scripts to your own special script folder weatherxx/\_my\_scripts/:

my\_AqhiLuft2Dash.php my\_AqhiLuft2Page.php ws\_luftdaten1.php or ws\_luftdaten2.php based on the script you will be using ws\_luft\_langDE.php ws\_luft\_langEN.php ws\_luft\_langFR.php ws\_luft\_langNL.php

# 5.2 Check file locations

Adapt in ws\_luftdaten1.php / ws\_luftdaten2.php the location, If you use weather28/ the setting ./data/ is already correct

## 5.3 wsMenuData.xml

<item nr = "mnu\_aqhi\_luft" caption = "put-your-own-tekst-here" link = "\_my\_scripts/my\_AqhiLuftPage.php"

## 5.4 my\_AqhiLuft2Page.php

There are two luftdaten processing scripts, so we have to tell this Page script which processing script to use. The settings for this are at the start of the my\_AqhiLuft2Page.php script.

/>

## 5.5 wsStartPage.php

In this example replace xxxx with a not used number

#### 5.5.1 At the top

\$dashboard[] = 'my\_component\_xxxx'; // AQ luftdaten

5.5.2 At the bottom, before the last }, use the same number as above

```
if ($dashboard[$iDash] == 'my_component_xxxx') {
$script = '_my_scripts/my_AqhiLuftDash.php';
if (is_file($script) ) {include $script;}
continue; }
```

## 5.5.3 my\_AqhiLuft2Dash.php aanpassen

There are two luftdaten processing scripts, so we have to tell this Dashboard script which processing script to use. The settings for this are at the start of the my\_AqhiLuft2Page.php script.

# 6. Saratoga template

If all works OK:

# **6.1 Copy wxAqLuft.php** to the main folder of the template.

Adapt the setting which luftdaten processing script should be used.

5.2 Adapt your menu

# 7. Stand-alone

If \_test1.php or \_test2.php works correctly, you can integrate the ws\_luftdaten?.php script in your own website..